# www.abakoslab.it

## **Obiettivi didattici:**

- ✓ saper registrare operazioni contabili riferite a Fatture di Acquisto e di Vendita, Note ti variazione, Pagamenti e Incassi;
- ✓ saper ricercare e movimentare le voci contabili del Piano dei Conti aziendale;
- ✓ saper gestire l'Anagrafica dei Clienti e dei Fornitori

## **Come procedere:**

- 1. Creare una nuova Esercitazione Libera;
- 2. Selezionarla e personalizzarne la password di accesso;
- 3. Aprire l'Esercitazione per lo svolgimento
- 4. andare al Modulo Contabilità;
- 5. eseguire la funzione **Registrazione Movimenti Contabili** e proseguire con la registrazione delle operazioni elencate;
- 6. al termine dell'Esercitazione, produrre le seguenti stampe: Libro Giornale e Bilancio di Verifica.

### **Operazione n. 1**

In data 5/4 registriamo la Fattura n. 34 del 2/4 per l'acquisto di merci dal fornitore Filippini per 30.000 € + iva 20%; <u>Visualizza la Guida per la compilazione guidata della prima Operazione</u>

### **Operazione n. 2**

In data 20/4 ricevuta Nota di Credito n. 48 del 18/4, per l'importo di 10.000 € + iva 20%, dal fornitore Filippini per merci non conformi;

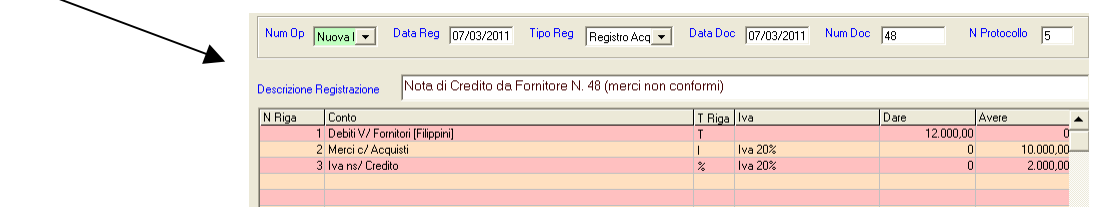

## **Operazione n. 3**

Il 5/5 paghiamo, con bonifico bancario, l'importo della Fattura n 34 del 2/4, al netto del valore della merce non conforme restituita

#### **Operazione n. 4**

Il 6/5 ricevuta Fattura n 456 dal Fornitore Enel Energia per l'importo di 2.000 € + iva 20%

#### **Operazione n. 5**

In data 6/5 vendute merci con Fattura n 1 per € 25000 + iva 20%, al cliente Lucarelli snc.

#### **Operazione n. 6**

Il 10/5 pagata Fattura n 456 del Fornitore Enel Energia per l'importo di 2.000 € + iva 20%

## **Operazione n. 7**

In data 10/5 registriamo l'incasso, a mezzo bonifico bancario, del 50% dell'importo totale della ns. Fattura n 1

## **Operazione n. 8**

In data 11/5 vendute merci con Fattura n 2 per € 15000 + iva 20%, al cliente Molinelli srl + spese di trasporto 600 € + iva 20%.

### **Operazione n. 9**

In data 11/5 concediamo un abbuono di € 850,00 + NA al cliente Lucarelli snc

#### **Operazione n. 10**

In data 10/6 registriamo il saldo, a mezzo bonifico bancario, del 50% dell'importo totale della ns. Fattura n 1, al netto dell'abbuono concesso (operazione n. 9)

# **Operazione n. 11**

In data 15/6 vendute merci per  $\leq$  3.000 + iva 20%. Spese anticipate al trasportatore per conto del cliente:  $\leq$  120,00.

## **Operazione n. 12**

In data 30/6 emessa nota di credito n. 3 nei confronti del cliente Mulinelli, per restituzione merci del valore di  $1.000 \notin +$  iva

# Guida per la compilazione guidata della prima Operazione

1. descriviamo in modo dettagliato l'operazione che registreremo

| 💩 Registrazione Movimenti Contabili                                                                                                    | X |
|----------------------------------------------------------------------------------------------------|---|
| T In data 5/4 registriamo la Fattura n. 34 del 2/4 per l'acquisto di merci dal fornitore Filippini per 30.000 € + iva 20%;<br>T 0<br>P |   |

2. compiliamo i dati dell'intestazione del movimento

| Num Op Nuova I 💌          | Data Reg 5/4      | Tipo Reg | Registro Acq 💌 | Data Doc 2/4 | Num Doc | 34 | N Protocollo | 1 |
|---------------------------|-------------------|----------|----------------|--------------|---------|----|--------------|---|
| Descrizione Registrazione | acquisto di merci |          |                |              |         |    |              |   |

3. compiliamo le righe del movimento (cliccare sulla prima riga vuota da compilare)

| nrima riga   | Num Op Nuoval • Data Reg  5/4 Tipo Reg Registro Acq • Data Doc  2/4 Num Doc  34 N Protocollo  1                                    |
|--------------|----------------------------------------------------------------------------------------------------|
| prima riga   | Descrizione Registrazione acquisto di merci                                                                                        |
|              | N Riga Conto                                                                                                    |
|              |                                                                                                    |
|              |                                                                                                    |
|              |                                                                                                    |
|              |                                                                                                    |
|              | da movimentare                                                                                                    |
|              | ?     Elimina     Salva     Onudi     Chiudi     Chiudi                                                                            |
|              | Cliccare per selezionare il codice Iva                                                                                             |
|              | 2                                                                                                    |
|              | Num Op Nuoval  Data Reg 5/4 Tipo Reg Registro Acq  Data Doc 2/4 Num Doc 34 N Protocollo 1                                          |
| seconda riga |                                                                                                    |
| U            | Descrizione Registrazione acquisto di merci                                                                                        |
|              | N Riga Conto Avere ▲<br>1 Merci c/ Acquisti N Riga Nuova ▼ 000,00 0,00                                                             |
|              | Conto (ivans Credito 🏟 🔤                                                                                                    |
|              |                                                                                                    |
|              | Tipo Riga 🗶 💽 Iva Iva 20% 🔍 🏟                                                                                                    |
|              | Importo 6.000,00 C Avere                                                                                                    |
|              |                                                                                                    |
|              | Elimina Sava Chiudi                                                                                                    |
|              | Cliccare per selezionare la voce contabile                                                                                         |
|              |                                                                                                    |
| terza riga   | Num Dp Nuoval V Data Reg 5/4 Tipo Reg Registro Acci V Data Doc 2/4 Num Doc 34 N Protocollo 1                                       |
|              |                                                                                                    |
|              | Descrizione Registrazione acquisto di merci 🍰 Riga Movimento Contabile                                                             |
|              | N Riga         Conto         Avere           1         Merci c/ Acquisti         N Riga         Nuova ▼         000,00         0,0 |
|              | 2 Ivans Credito Conto Debiti V/ Fornitori                                                                                          |
|              | Forritore Filippini Pulsante per                                                                                                   |
|              | Tipo Riga T                                                                                                    |
|              | Importo 36.000,00 🔽 C Dare C Avere                                                                                                 |
|              |                                                                                                    |
|              | 2 Elimina Salva Chiudi                                                                                                    |
|              | Ciccare per selezionare la voce contabile                                                                                          |
|              | <u>ď</u>                                                                                                    |

#### Compilazione completata, prima di Salvare, eseguire la Correzione Automatica

| ⇒ Registrazione Movimenti Contabili In data 5/4 registriamo la Fattura n. 34 del 2/4 per l'acquisto di merci dal fornitore Filippini per 30.000 € + iva 20%; 9            |                                                      |                                     |                                                        |            |                                           |
|----------------------------------------------------------------------------------------------------|------------------------------------------------------|-------------------------------------|--------------------------------------------------------|------------|-------------------------------------------|
| Num Dp Nuova I V Data Reg 5/4<br>Descrizione Registrazione acquisto di merci<br>N Riga Conto<br>1 Merci c/ Acquisti<br>2 Iva ns Credito<br>3 Debiti V/ Formion [Filippin] | Tipo Reg Registro Acq  Data Doc T Rigg II I I Z  T T | 274 Num Doc [34<br>va 20%<br>va 20% | N Protoco<br>re Avere<br>30.000,00<br>6.000,00<br>0,00 |            | Modelli<br>Lista Op                       |
|                                                                                                    |                                                      | CO<br>OTALI REGISTRAZIONE           | rreggi                                                 | 36.000,000 | Elimina<br>Vis Soluz<br>Ratei<br>Risconti |

4. Eseguire la correzione automatica del movimento, selezionando il tipo di movimento da correggere tra quelli elencati tra le causali contabili

| 🛎 Selezionare la Causale Contabile 🛛 🗙                                                                                                    |                                                                                                    | 🛎 Correzione Registrazione 🛛 🔀                                                                                                    |
|----------------------------------------------------------------------------------------------------|----------------------------------------------------------------------------------------------------|----------------------------------------------------------------------------------------------------|
| CAUSALI CONTROLLI ILI                                                                                                    | Risultati Correzione automatica<br>per correggere eventuali errori,                                                         | La data di registrazione è CORRETTA      Il Tipo di registrazione è CORRETTO      La data del documento è CORRETTA                                 |
|                                                                                                    | chiudere la finestra, ritornare<br>alla finestra Registrazione<br>Movimenti, apportare eventuali<br>modifiche e riprovare a | II Numero del documento è CORRETTO      II Numero del Protocollo è CORRETTO      II Numero del Protocollo è CORRETTO      Righe Movimento CORRETTE |
| Selezionare la causale Contabile e cliccare su Correggi       7       Annulla       Gestione Causal         Elers       Correzione automatica Moviment | correggere                                                                                                    | Vis Soluz                                                                                                    |

- la se gli errori persistono e non si riesce ad apportare le correzioni necessarie, è possibile visualizzare la Soluzione proposta dal programma
- 5. per registrare il Movimento Contabile compilato cliccare sul pulsante SALVA per salvare

| Registrazione Movimenti Contabili                                                                                                    |        |                      |                       |           | 1                                 | X              |
|----------------------------------------------------------------------------------------------------|--------|----------------------|-----------------------|-----------|-----------------------------------|----------------|
| F în data 514 registriamo la Fattura n. 34 del 24 per l'acquisto di merci dal fornitore Filippini per 30.000 € + iva 20%;<br>5<br>0<br>0<br>0 |        |                      |                       |           |                                   | &<br>♥<br>♥    |
| Num Op Nuoval • Deta Reg 5/4 Tipo Reg Registro Acq •                                                                                          | Data D | oc 2/4 Num Doc       | 34 N Pr               | otocolo 1 | incola                            | +              |
| Descrizione Registrazione ecquisto di merci                                                                                                   | la el  | 1                    |                       |           | Causali                           | -Q-<br>Modelli |
| N Higa Londo     Londo     N Arcio / Acquisti     Z Ivans Credito     Apathi // Evoluti (Editorial                                            | I Hig  | iva 20%<br>Iva 20%   | 30.000.00<br>6.000.00 | 0.00      | Nuovo                             | Usta Op        |
| . J Source in the page g                                                                                                    | 1      |                      |                       |           | Sa                                | dva dva        |
|                                                                                                    |        |                      |                       |           | Pagam                             | Elimina        |
|                                                                                                    |        |                      |                       |           | Correggi                          | Wis Soluz      |
| 1                                                                                                    |        | TOTALI REGISTRAZIONE | 36.000,00             | 36.000,00 | D A<br>350 100<br>220<br>Mastrino | Ratei          |
|                                                                                                    |        |                      |                       | su        | on Stamp                          |                |